附件 1.

## 学生尔雅网络课程操作指南

| —        | 自主选课操作流程 | . 2 |
|----------|----------|-----|
| <u> </u> | 如何进行学习   | .4  |
| 三、       | 手机客户端    | . 6 |
| 四、       | 遇到问题怎么办  | . 7 |

## 一、自主选课操作流程

1. 学生输入上海财经大学浙江学院实践教学中心 <u>http://sjjxzx.shufe-zj.edu.cn/</u>, 通过主页上快速通道:"尔雅通识选修课"登录学习平台。

点击右上角登录按钮, 输入正确的账号密码。

账号为自己的学号,初始密码: 123456,登录到学习空间里面:

| 上海财经大学浙江学院 |                                    |                                         |                      | 28 |
|------------|------------------------------------|-----------------------------------------|----------------------|----|
|            |                                    | And And And And And And And And And And |                      |    |
|            |                                    | 推荐精品课程                                  | 浏览更多课程 >             | >  |
|            | •才艺术与杂文形体<br>2 4 4 - 2 8 4         |                                         |                      |    |
|            | 口才艺术与社交礼仪<br><sup>文集通 (属开大学)</sup> | 突发事件及自致互致<br>面目志(上海市医疗象数中心)             | 情绪管理<br>*//旺(中國人民大学) |    |

登录后修改个人信息,添加手机号和邮箱

|        | 医白颈苔 我的头像 密码管理 应用管理 |         |
|--------|---------------------|---------|
|        | 邮箱: ###             | 加上自己的   |
| ○ 管理应用 | 手机: 修改              | 手机号码、邮箱 |
|        | 姓名: 🕫               |         |
|        | 性别: ●男○女            |         |
|        | 昵称: 修改              |         |
|        | 学号: 1:              |         |

2. 自主选课功能开启,学生登录个人学习空间点击加号,即可显示学员正在开课的 所有课程,学生选课时需注意相应的学期。

|             | 我学的课 | ●添加课程 |
|-------------|------|-------|
| 小李 商業       |      |       |
| <u>》</u> 理堂 |      |       |
| □ 专题创作      |      |       |
| <} 通知       |      |       |
| 23.小组       |      |       |
| ☑ 笔记        |      |       |
|             |      |       |
| 🔊 通讯录       |      |       |
| ◎ 书房        |      |       |
| ○ 管理应用      |      |       |
|             |      |       |
|             |      |       |
|             |      |       |
|             |      |       |
| 扫一扫下戴超星套户端  |      |       |
|             |      |       |

## 点击后出现界面:

|                        |    | 学校课程      | 自选课程                       |                                                                  |
|------------------------|----|-----------|----------------------------|------------------------------------------------------------------|
| 类别<br><b>全部</b><br>艺术明 | 选课 |           | <b>レビス (1997)</b><br>中国古代史 | マカナ:10<br>蒙元帝国史                                                  |
|                        |    | 高蒙河(复旦大学) | 李鴻宾(中央民族大学)                | 李治安(教授)                                                          |
|                        |    |           |                            | するのでのであります。           するのであります。           中国近代人物研究<br>迟云飞道都师范大学) |

3. 学生可以直接点击需要选择的课程进入, 然后再点击课程页面的【课程报名】即

可选课成功。

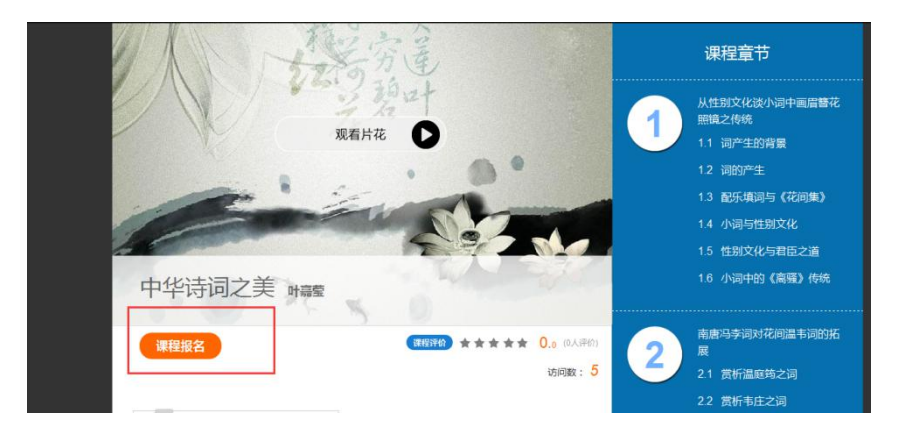

4. 所选课程会出现在我的空间,返回点击课程图片学习即可

|        | 我学的课                                 | ●漆加课程 |      |
|--------|--------------------------------------|-------|------|
| 沈毓娇 05 |                                      |       |      |
| [] 東堂  | The state                            |       |      |
| □ 专题创作 | Children (                           |       |      |
| <> 通知  |                                      |       |      |
| ② 小组   | 中华诗词之美                               |       |      |
| 2 笔记   | け無望                                  |       |      |
|        | 默认班级<br>课程时间:2016年06月28日-2017年01月03日 | 返     | 间顶部  |
| 🖄 通讯录  |                                      | 在     | 1线客目 |
| ③ 我的   |                                      |       |      |
| 口 消息   |                                      |       |      |
| ◎ 管理应用 |                                      |       |      |

- 二、如何进行学习
- 在规定学习时间内,课程按照闯关任务点学习,需按顺序观看,不可跳跃观
   看,看完视频做完作业即可跳至下一章节,黄色点即为任务点。

| く回到課程                                              |        | 日录                  | 讨论 笔记                                        |
|----------------------------------------------------|--------|---------------------|----------------------------------------------|
| 什么是创新思维                                            |        | 1                   | 什么是创新思维<br>什么是创新思维                           |
| <ul><li>● 学习目标</li><li>2 祝気</li><li>● 作业</li></ul> |        | 2<br>2.1 @<br>3     | 心智模式与心智枷锁(上)<br>心智模式与心智枷锁(上)<br>心智模式与心智枷锁(下) |
| ●<br>任务点                                           |        | 3.1 0<br>4<br>4.1 0 | 心智模式与心智枷锁(下)<br>转变思考方向<br>转变思考方向             |
|                                                    |        | 5<br>5.1 (e)<br>6   | 软性思考<br><b>软性思考</b><br>强制联想                  |
| Starting and and and                               |        | 6.1 0<br>7<br>7.1 0 | 强制联想<br>思维导图<br>思维导图                         |
|                                                    | 💬 在线客服 | 8.1 (f)             | 简化思维与打破规则<br>简化思维与打破规则<br>移植。借鉴与连接           |
|                                                    | ? 课程答疑 | 9.1 ®               | 移植、借鉴与注接<br>税植、借鉴与连接<br>批判性思维与创新             |

2. 章节检测题型为选择和判断, 做完章节检测后务必点击提交。

|                                                  | 目录 讨论 笔记             |
|--------------------------------------------------|----------------------|
| <ol> <li>学习目标</li> <li>视频</li> <li>作业</li> </ol> | 1 什么是创新思维            |
|                                                  | 1.1 2 什么是创新思维 •      |
|                                                  | 2 心智模式与心智枷锁(上)       |
|                                                  | 2.1 😑 心智模式与心智枷锁(上)   |
| 什么是创新思维(特做                                       | 3 心智模式与心智枷锁(下)       |
|                                                  | 3.1 (0) 心智模式与心智枷锁(下) |
|                                                  | 4 转变思考方向             |
| 【判断题】中小学生主要是学习基础知识,无需培养创新思维,只有大学生甚至研究生才需         | 4.1 (0) 转变思考方向       |
| 要进行创新思维训练。()                                     | 5 软性思考               |
|                                                  | 5.1 (1) 软性思考         |
| ov ox                                            |                      |
| 2 [判断题] 去变属于拥有与众不同思维的人。()                        |                      |
|                                                  | 7.1 0 思维导图           |
| ⊙ ✓                                              | 8 简化思维与打破规则          |
|                                                  | 8.1 ⑥ 简化思维与打破规则      |
| 3 【单选题】下面关于创新的描述中,哪一个是正确的?()                     | 9 移植、借鉴与连接           |
| 2 课程答疑                                           | 9.1 (9) 移植、借鉴与连接     |
| A 的新航星发明一个主新出事物                                  | 10 批判性甲维与创新          |
|                                                  |                      |
|                                                  |                      |
|                                                  |                      |
| 的前面,你认为这是不是一种创新?( )                              | 1 什么是创新思维            |
| ② A 不是, 农央是晒衣时用的, 放在大厦前面算怎么回事?                   | 1.1 2 什么是创新思维 0      |
| ◎ B 不是,它仅仅是将农实放大了很多倍,算不上创新                       | 2 心智模式与心智枷锁(上)       |
|                                                  | 2.1 (1) 心智模式与心智枷锁(上) |
| ◎ C man3, MAN Ham Ar Andra Ban                   | 3 心智模式与心智枷锁(下)       |
| ◎ D 是的,因为它与众不同,而且颇具视觉冲击力,有欣笑价值                   | 3.1 6 心智模式与心智砌锁(ト)   |
| 5 【判断题】创新思维只是少数尖端人才有需要,对大多数普通人来说并不需要。()          |                      |
|                                                  | 5 软件用者               |
| o ✓ o ×                                          | 5.1 ④ 软性思考           |
|                                                  | 6 强制联想               |
| 暂时保存 提交作业                                        | 6.1 (1) 强制联想         |
|                                                  | 7 思维导图               |
| 🔮 返回顶部                                           | 7.1 (9) 思维导图         |
|                                                  | 8 简化思维与打破规则          |
|                                                  | 8.1 (8) 简化思维与打破规则    |
| ? 课程答疑                                           | 9 修恒、 信              |
|                                                  |                      |

特别提醒: 在观看视频时,请注意不能快进,第一次观看时,前一 集看完后一集才能解锁,不能跳集观看,最小化窗口之后视频课程的学 习将无法计时,长时间不在电脑前也将不计时。

## 三、手机客户端

1. 扫描二维码安装手机客户端

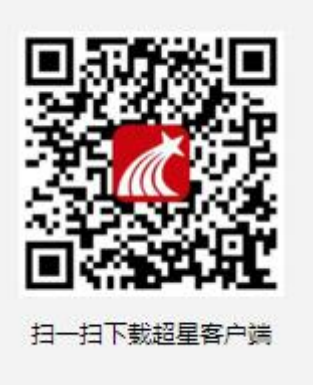

- 2. 选择单位帐号,找到对应院校,输入自己的帐号密码,点击登录。
- 3. 选择我的课程,即可进入学习

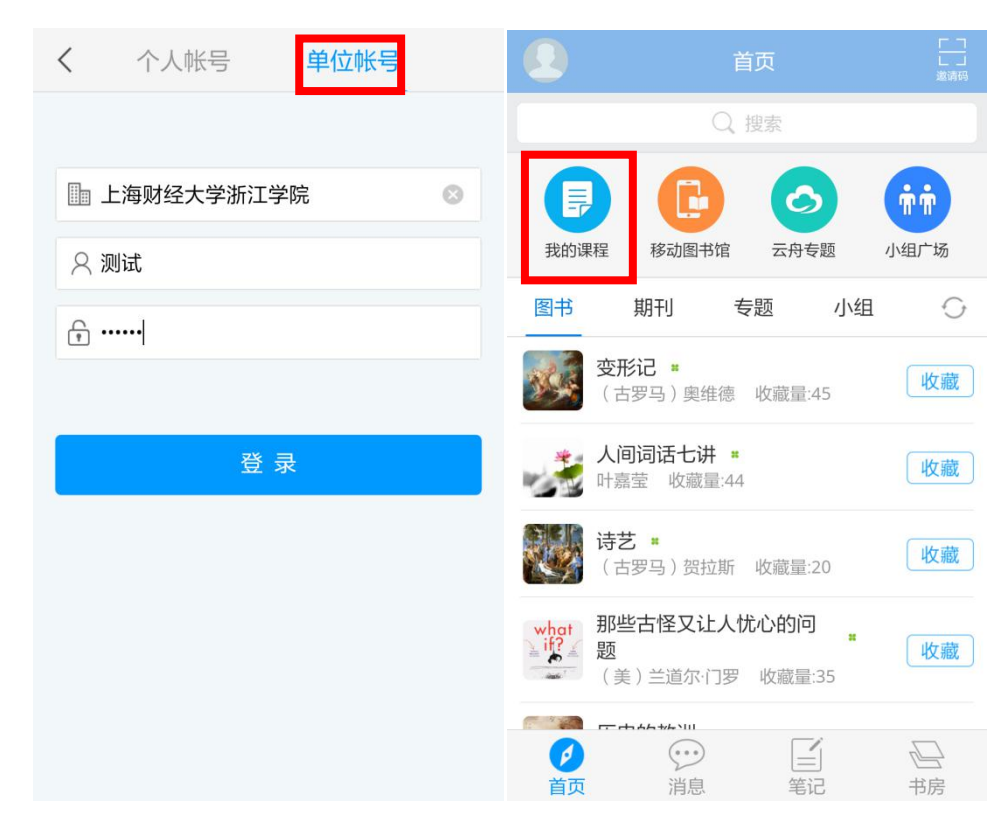

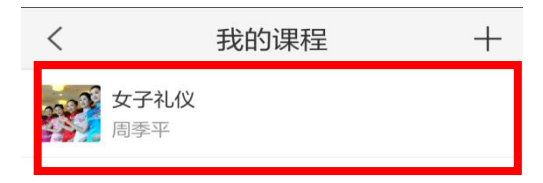

注意:登陆手机客户端学习,需先从电脑端登录完善个人资料。

| 首页                                                                                        |                                                                                                    |
|-------------------------------------------------------------------------------------------|----------------------------------------------------------------------------------------------------|
| 创新思维训练 王竹立 课程评价                                                                           | 首页 进度 通知 考试 讨论 答疑                                                                                                    |
| ● 待完成任务点                                                                                  | 新建活题                                                                                                    |
| <ul> <li>1.1 〇 什么是创新思维</li> <li>1.1 〇 什么是创新思维</li> <li>② 心智模式与心智枷锁(上)</li> </ul>          | <ul> <li>● 防清 湖州师范学院<br/>09-10</li> <li>打破框架 自由驰骋</li> <li>国定框架的限制往往会阻碍思维的创新,所以要学会突破框架,<br/>让思想放开去。</li> <li>▲ 0 ■ 0</li> </ul> |
| <ul> <li>21.6 心智模式与心智枷锁(上)</li> <li>① 心智模式与心智枷锁(下)</li> <li>3.1.6 心智模式与心智枷锁(下)</li> </ul> | <ul> <li></li></ul>                                                                                                    |
| 转变思考方向           41 @ 转变思考方向                                                              | 未来属于有创新精神的人,不论你身份地位如何,创新精神心<br>可少<br>④ 0 章<br>② 课程答疑                                                                            |
| 5 软件思考                                                                                    |                                                                                                    |

1.点开课程, 右下角有在线客服, 遇到忘记密码、操作不当等问题, 在线咨询即可。